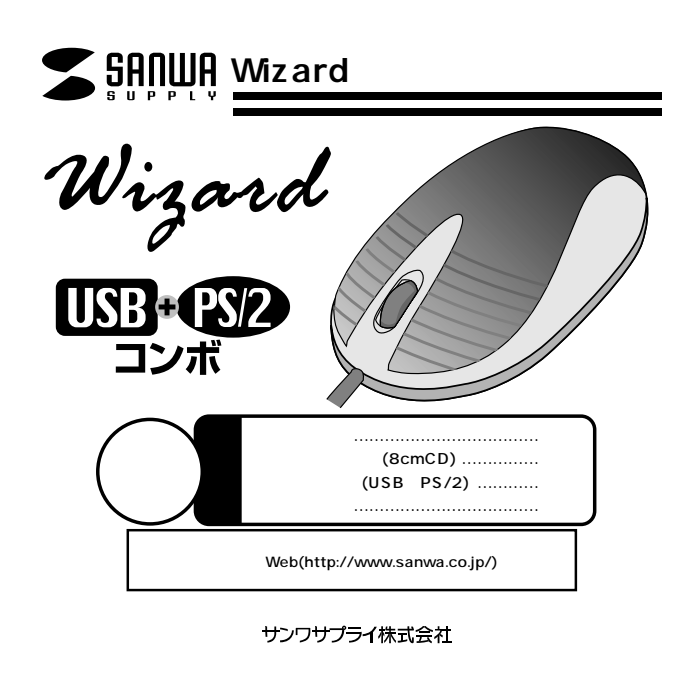

# 目 次

3

6

- 1 目次 2 はじめに(特長、スクロールについて) 著告 対応機種
  - 接続する前に必ずお読みください

本製品をUSBボートの接続する際の注意
 ポインティングデバイス内蔵のノートパソコンでのご使用の注意
 BIOS上でUSBがdisableディセーブル(無効)になっている場合
 内蔵ポインティングデバイスの切り離し
 マウスの接続

- ・USBポート接続の場合・PS/2ポート接続の場合
   8 ソフトウェアのインストール
- Mouse Suite(マウススイート)2002のインストール
   マウスの使用方法
- ・各部の名称 ・左右のボタン ・ホイールボタン 11 ホイールボタン(スクロールボタン)の使用方法
- ・スクロール・クイックスクロール・オートスクロール ・データのズーム
   3 Mouse Suite 2002のコントロールパネル
- 13
   Mouse Suite 2002のコントロールパネル

   14
   マウスプロパティのタブ
- ・拡大鏡 ・ハイパーリンク ・ハイパーグリッド ・その他の機能 16 ダブルクリック
- 16 方向
- 17 **ホイール** ・ホイール ・ホイ・
- ・ホイール ・ホイールボタン ・スクロール機能
   ポインタコーティリティ
   ・ポインタを隠す・ソナー ・スローモーション ・X焦点・オートジャンプ
- 20 Mouse Suite 2000 ・オンライン商品サポート・アンインストールユーティリティ
- ・マウスアイコンをタスクバー上に表示 21 テクニカルサポート
- 22 Mouse Power(マウスパワ<u>-)のコントロールパネル(Mac OS用)</u>

# はじめに

この度は、ウィザードをお買い上げいただき、まことにありがとうございます。本製品は、ボールを使わないオプティカル方式(光学式)のマウスです。通常の使い方にプラスして、ひざの上などでも操作が行えるので、様々なシーンで威力を発揮します。ボールを使わないので、チリやホコリがたまってボールの動きがスムーズでないといったことがない、メンテナンスフリー構造になっています。

本製品は、マウスのホイールボタン(スクロールボタン)を回転、クリックさせるだけで、 Windows上で簡単に画面スクロールが行えるようになります。ホイールボタンにハ イパーグリッド、ハイパーリンク、拡大鏡などの各種コマンドやMS-Excel、MS-Word などのアプリケーションソフトを割り付けることができ、大変便利です。 ご使用前にこのマニュアルをよくお読みください。また、お手元に置き、いつでも確認

できる様にしておいてください。

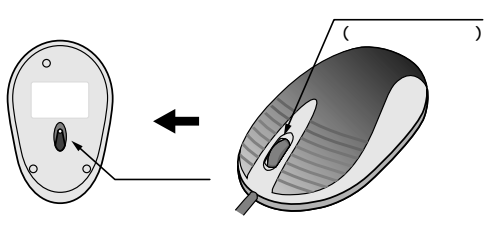

注意 パソコンを立ち上げた際、マウス裏面のLEDが3回発光しますのでその間はマウス を動かさないでください。

# 警告

#### テレビ/ラジオの受信障害について

本製品は、FCCの定めるクラスBのコンピュータ機器に対する許容条件につき、所定の審査の上、 FCC-15章の規定内容に適合するものとして認定されています。FCC-15章は居住環境にお いて防止すべき受信障害の規制基準を定めたものですが、装置の設置状況によっては受信障 害が発生する場合があります。 ご使用のコンピュータシステムが受信障害の原因となっているかどうかは、そのシステムの電

こ使用のコノビニータシステムが安诘障害の原因となっているかどうかは、モのシステムの奄 源を切ることでご確認いただけます。電源を切ることにより受信障害が解消されれば、ご利用の コンビュータ、あるいは、その周辺装置が原因であると考えられます。

ご使用のコンピュータシステムがテレビやラジオの受信状態に影響している場合、以下の手順 のいずれか、あるいはいくつかを組み合わせてお試しください。

テレビまたはラジオのアンテナの向きを変え、受信障害の発生しない位置を探してみてください。 テレビまたはラジオから離れた場所にコンピュータを設定し直してください。

テレビまたはラジオとは別の電源供給路にあるコンセントにコンピュータを接続してください。 状況に応じ、テレビ/ラジオの修理業者またはマウスの販売店にもご相談いただけます。

注 意 本製品に対し許可しない変更または加工が加えられた場合、FCCの許可が無効 となり、正規の製品としての使用は認められませんのでご注意ください。

この文章中に表記されるその他すべての製品名などはそれぞれのメーカーの登録商標、商標です。 対応機種

各社DOS/Vパソコン 及び Apple iMac・iBook・G4/G3(MacOS 8.6以降)シ リーズ(USBボート(Aタイプコネクタ)もしくはPS/2マウスポート(ミニDIN6pin) を持ち、8cmCDが使用できる機種)

#### 対応OS

USB: Windows XP・2000・Me・98SE・98及び Mac OS8.6以降(Mac OS は、OS標準ドライパで、スクロール対応アプリケーションでのみスクロール対応可能) PS/2: Windows XP・2000・Me・98SE・98・95・NT4.0(SP3以降) 一部のノートパゾコンには、USB接続のみ対応しています。

# 接続する前に必ずお読みください

## 本製品をUSBポート接続する際の注意(USB接続の場合)

本製品はWindowsMe/98等において自動認識され使用可能となります。もし、本 製品が正常に動作しない場合、USBインターフェイスが正常に動作しているかどう かをチェックしてください。

「スタート」「設定(<u>S</u>)」「コントロールパネル(<u>C</u>)」「システム」の順に選択し、 「デバイスマネージャ」タブをクリックしてください。「ユニパーサルシリアルバス コントローラ」をチェックしてください。下の画面が表示されます。 これはUSBインターフェイスの正常な動作状況です。

USBデバイスアイコンに「!」マークが表示されていたり、または「ユニバーサルシ リアルパスコントローラ」のデバイスがなにも見つからない場合、マザーボードの BIOSをアップグレードしたり、BIOS設定を確認してください。一部の機種ではデ フォルトの状態ではUSBポートの使用が不可に設定されています。また「ユニバー サルシリアルパスコントローラ」のペンダー名、デバイス名はマザーボードによっ て異なることがあります。インテル社以外の記述の際もありますので、本体(マザー ボード)メーカーにサポートしてもらってください。

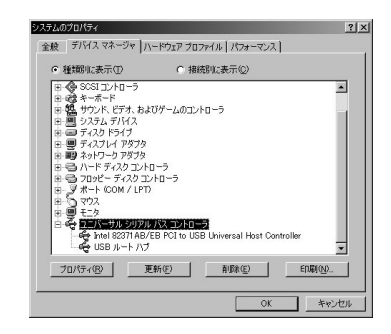

### BIOS上でUSBがdisableディセーブル(無効)になっている場合(USB接続の場合)

BIOS上のUSBをenableイネーブル(有効)にしてください。 通常BIOSの設定はコンピュータ起動時にF1かF2を押すものが多いですが詳細な 設定については、コンピュータ本体のマニュアルをご覧ください。

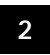

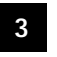

## 接続する前に必ずお読みください。(続き)

### 内蔵ポインティングデバイスの切り離し

#### <USB接続の場合> -

本製品添付のドライバは各社PCにあらかじめインストールされている内蔵ポイン ティングデバイス(タッチパッド等)用のユーティリティと併用できません。ユーティ リティを削除するか、添付ドライバをインストールしないでお使いください。 各ユーティリティによって削除方法が異なります。以下をご覧ください。

NEC PC98-NXシリーズ・富士通 FMV-BIBLOシリーズ・ソニー VAIOシリー ズの場合

デバイスマネージャ マウスで「NXPAD」あるいは「Alps GlidePoint」を「標 準PS/2マウス」あるいは「Microsoft PS/2 Mouse」にドライバを更新してく ださい。

途中「このデバイスの適していない・・・・」とエラー表示される場合がありますが、 そのまま進めてください。

東芝 Dynabookシリーズ・SHARP Mebiusシリーズの場合 アプリケーションの追加と削除より「マウスウェア」をアンインストールしてくだ さい。

#### IBM ThinkPadシリーズの場合 アプリケーションの追加と削除より「IBM Trackpoint」をアンインストールして

アプリックージョンの追加と前家より IBM Trackpoint Jをアプインストールして ください。

#### Compaq Armadaシリーズの場合

アプリケーションの追加と削除より「Synaptics TouchPad」をアンインストー ルしてください。その後デバイスマネージャ マウスで「Synaptics TouchPad」を「標準PS/2マウス」あるいは「Microsoft PS/2 Mouse」にド ライバを更新してください。 途中「このデバイスの適していない・・・・」とエラー表示される場合があります が、そのまま進めてください。

以上で前準備は終わりです。ドライバのセットアップを開始してください。

上記について、ご不明な際はPCメーカーに確認するか、弊社のホームページ( http://www.sanwa.co.jp/)のFAQをご覧ください。

# 接続する前に必ずお読みください。(続き)

## 内蔵ポインティングデバイスの切り離し

#### < PS/2接続の場合> -

本製品添付のドライバは各社PCにあらかじめインストールされている内蔵ポイン ティングデバイス用のユーティリティと併用できません。ユーティリティを削除するか、 添付ドライバをインストールしないでお使いください。 各ユーティリティによって削除方法が異なります。以下をご覧ください。

NEC PC98-NXシリーズ・富士通 FMV-BIBLOシリーズ・ソニー VAIOシリー ズの場合

デバイスマネージャ マウスでNXPADあるいは「Alps GlidePoint」を「標準 PS/2マウス」あるいは「Microsoft PS/2 Mouse」にドライバを更新してくだ さい。

途中「このデバイスの適していない・・・・」とエラー表示される場合がありますが、 そのまま進めてください。

東芝 Dynabookシリーズ・SHARP Mebiusシリーズの場合 アプリケーションの追加と削除より「マウスウェア」をアンインストールしてくだ さい。

IBM ThinkPadシリーズの場合 アプリケーションの追加と削除より「IBM Trackpoint」をアンインストールして ください。

Compaq Armadaシリーズの場合 アブリケーションの追加と削除より「Synaptics TouchPad」をアンインストー ルしてください。その後デバイスマネージャ マウスで「Synaptics TouchPad」を「標準PS/2マウス」あるいは「Microsoft PS/2 Mouse」にド ライバを更新してください。 途中「このデバイスの適していない・・・・」とエラー表示される場合があります が、そのまま進めてください。

その上、ノートパソコンなどの場合、内蔵のポインティングデバイス(タッチパッド など)が動かないか確認してください。動かなければ前準備は終了です。ドライ バのインストールを開始してください。

内蔵ポインティングデバイスが切り離されてない場合 各マシンによって設定方法が違います。以下を参考にしてください。

NEC、富士通、シャープ、パナソニック製PCの場合 起動時にF2キーを押し、BIOSセットアップで内蔵タッチパッド(Internal PS/2 Mouse)をAutoあるいはDisableにしてください。

ソニーVAIOシリーズの場合 コントロールパネルのNotebook Setupにて内蔵ポインティングデバイスを使 用しないにしてください。

IBM ThinkPadシリーズの場合 ThinkPadユーティリティでトラックポイントを切り離してください。

## マウスの接続

本製品はUSBインターフェイス及びPS/2マウスインターフェイスに対応したコンボタイプのマウスですので、接続には二通りの方法があります。

・USBインターフェイスによる接続 1.コンピュータの電源を入れ、 Windowsを起動させます。 2.本製品をコンピュータのUSBポートに 接続します。

 ・PS/2マウスポートによる接続
 1.コンビュータの電源を切ってください。
 2.コンビュータに接続されているマウス が他にもあれば、取り外してください。
 3.付属の変換アダプタを使用して、本製 品をコンビュータのPS/2マウスポート に接続します。
 4.コンビュータの電源を入れ、Windows を起動させます。

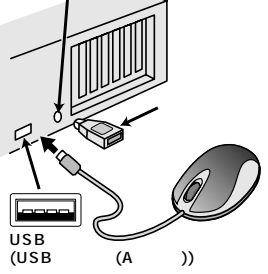

 $\widehat{(1)}$  PS/2マウスポート

(ミニDIN6pin)

詳細な設定については、後ほど説明します。接続の際、コネクタには上下がありま すので注意してください。

一部の富士通FMVノート、IBM ThinkPadなどポインティングデバイス内蔵の一部のノートパソコン(排 他制御機能のないタイプ)及びNEC PC98-Nメデスクトップパソコンなど(USBキーボードにPS/2 マウスボートが付いているパソコン)には、USBボート接続により対応しています。 マウスをパソコンに接張した際、またはパソコンを立ち上げた際、マウス裏面のLEDが3回発光します。 ので、その間はマウスを動かさないでください。

### USBポート接続の場合

Windows Me等では、システム標準でUSBをサポートしデバイスドライバも組 み込まれていますので、添付の8cmCD(Mouse Suite 2002)を使用してスクロ ール機能を追加します。

コンピュータの電源を入れ、Windowsを完全に起動させます。

本製品を、コンピュータのUSBポートに接続します。

自動的にハードウェアの検知が始まり、デスクドライバを更新するためのウィ

ザードが起動します。 あとは、画面の指示に従ってインストール作業を進めてください。

#### 新しいハードウェアの追加ウィザード

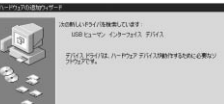

新しいドライバを検索しています。 USBヒューマンインターフェイスデバイス ------ 次へ

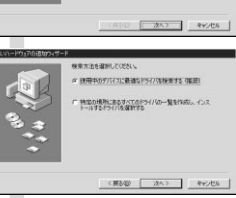

検索方法を選択してください。 使用中のデバイスに最適なドライバを検索す る(推奨) ------ 次へ

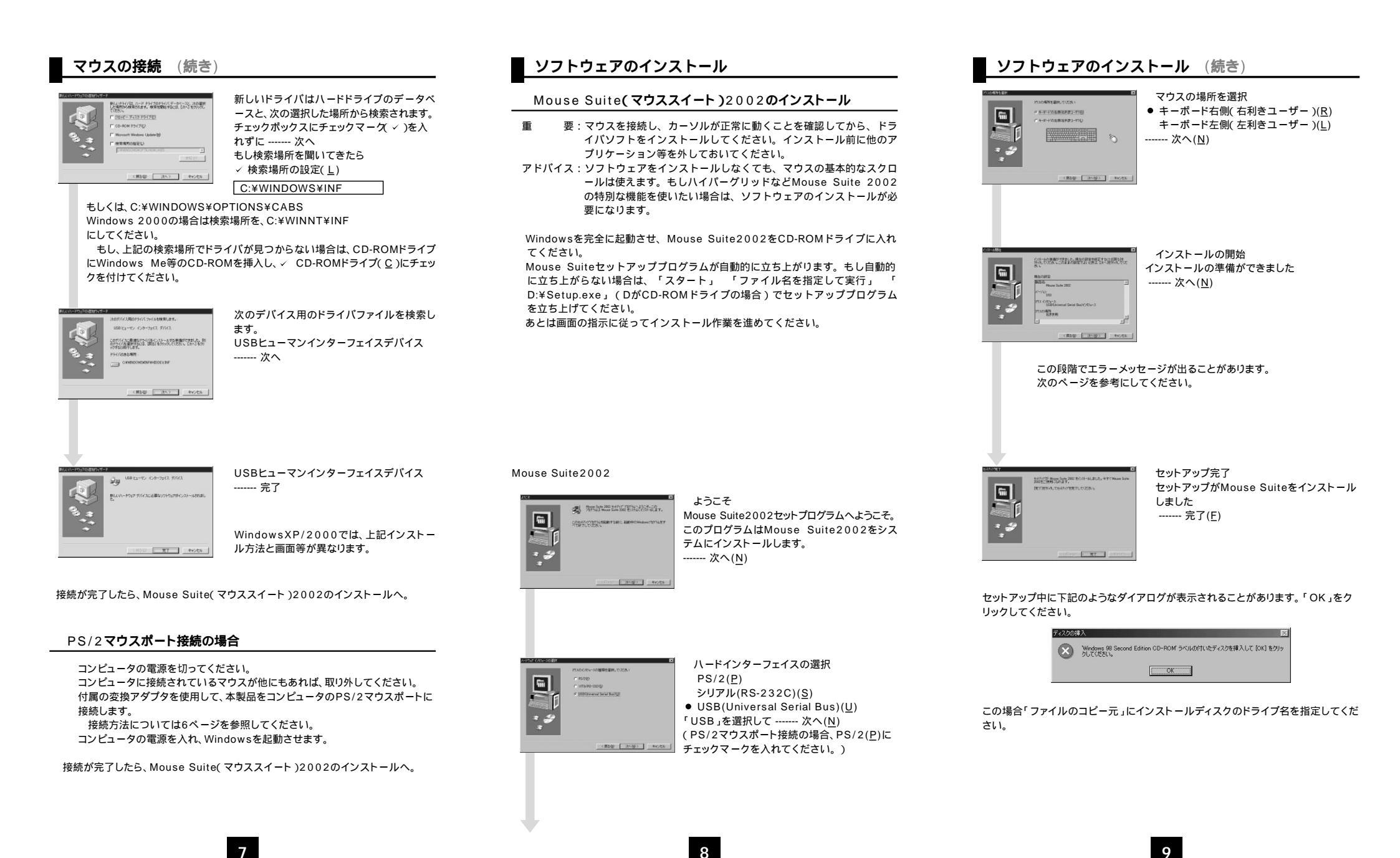

# ソフトウェアのインストール (続き)

CDの場合は環境によって違います。 ドライバCDがDドライブの場合を例にあげています。 Dドライブ以外にCDが挿入されている場合は先頭の文字をそのドライブ名の先頭の 文字に置き換えてください。

< Windows Me/98の場合>d:¥w98 < Windows XP/2000の場合>d:¥w2k < Windows NT4.0の場合>d:¥nt4

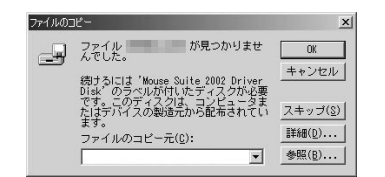

Windows2002の場合、インストール作業中に警告メッセージがでる場合があり ますが、インストール作業を継続していただいて問題ありません。 Windows95 OSR2.1等でご使用になりたい場合は、当社ホームページよりダ ウンロードしたMA-MBUSB用ドライバVer2.10R3の中にある 「setup.exe」ファイルを実行し、マウスドライバをインストールしてください。 (ただし、このドライパはMouse Suite2002ではありませんので、本取扱説明書 の内容とは異なります。)

# マウスの使用方法

### 各部の名称

本製品には、ホイールコントロール(ホイールが回転し、スクロールなどの操作が行えます。またボタン機能としての設定をすることも可能です。)機能が付いており、マウスで直接スクロールができますので、Windows上でマウス操作をより楽におこなえます。 (スクロール、オートスクロール、クイックスクロール)

本製品は、Microsoft IntelliMouse機能も持っていますので、MS Office 97のよう にIntelliMouse機能を持っている場合であれば、幅広いナピゲーション(スクロール、 クイックスクロール、オートスクロール、ズーム、データズームなど)が行えます。

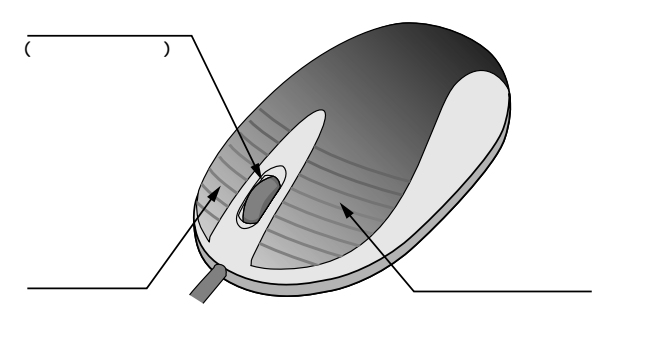

## **マウスの使用方法**(続き)

### 左ボタン・右ボタン

左ボタンは通常クリック、ダブルクリックに使われます。また、右ボタンはWindows 98/95でのアプリケーションごとに設定されているマウスの働きも行いますし、ま たポップアップメニューの表示もすることができます。 左利きの方などは「マウスのプロパティ」の中の「ボタンの選択(<u>B</u>)」で、お好みに合 わせて変更可能です。

### ホイールボタン

ホイールボタンは、「Windows 95キーボードファンクション」として割り当てることもできます。割り当てられるのは「ウィンドウの最小化/最大化」「ウィンドウを閉じる」「スタートボタン」「ダブルクリック」「ドラッグロック」「ページアップ/ダウン」「次のウィンドウ」などです。

# ホイールーボタン(スクロールボタン)の使用方法

### スクロール

スクロールとはウィンドウ内を上下、左右へと移動させることをいい、通常水平スク ロールバーと、垂直スクロールバーをクリックすることでスクロールが可能になり ます。本製品ではホイールを回転させることでスクロールができます。カーソルを スクロールバー内の位置に持っていき、ホイールを回転させてください。 この時のスクロールの方向が水平方向であるか垂直方向であるかは、スクロールバ ー上にあるカーソルの位置によってマウスが自動的に判断してくれます。初期設定 では、ホイールをモニタ方向に回転させると、上または右方向(スクロールバー上の カーソルの位置による)にスクロールされます。手前方向に回転させると、下または 左方向にスクロールされます。この方向の変更は「ホイールタブ」の中の設定で「ス クロール方向の逆転」をクリックすると可能です。

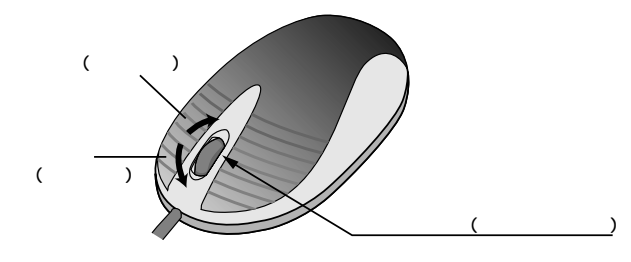

## ホイールーボタン(スクロールボタン)の使用方法 (続き)

### クイックスクロール

クイックスクロールは初期設定で既に設定されています。この機能で、ページごとまたは1行ごとのスクロールが簡単に行えます。ホイールボタンを押したまま、マウスをずらすとスクロールできます。

### オートスクロール

これは、初めに少しスクロールするだけで、後は自動的にスクロールを続けてくれ るという機能です。例えば、ホイールボタンを押し、マウスを手前に動かして少しス クロールするとそのままずっとスクロールします。このスクロールを止めるには、ホ イールボタンをもう一度押してください。

### ズーム

ズームはMicrosoft IntelliMouseの通常機能ですので、MS-OFFICE 97用のア プリケーションに対応しています。「ズーム」とはウィンドウ内の倍率を変えることです。 「Zoom in」で倍率が上がります。「Zoom out」で倍率が下がります。また、コント ロールキーを押しながらホイールを回転させると、ズームが簡単に行えます。

「Ctrl」キーを押しながらホイールをモニター方向に回転させると、倍率が上がります。

「Ctrl」キーを押しながらホイールを手前方向に回転させると、倍率が下がります。

## データのズーム

データについてのズームもMicrosoft IntelliMouseの通常機能ですので、 MS-OFFICE 97用のアプリケーションに対応しています。

この機能で、ウィンドウ内のズームの調整ができます。「Shift」キーを押しながらホ イールボタンを回転させると、データのズームができます。

また、アプリケーションによってはデータのズーム機能は多少異なります。例えば、 Internet Explorerではハイパーリンクによるジャンプや元の画面に戻ることがで きたり、Microsoft Wordではヘッダーやテキストのアウトラインを拡大、縮小する ことができたりします。

## Mouse Suite 2002のコントロールパネル

Mouse Suite 2002をインストール後、Windowsタスクバーに表示されてい るマウスアイコン をダブルクリックすると、Mouse Suite 2002の初期 画面が表示されますので、オプトプログラマブルを選択してください。

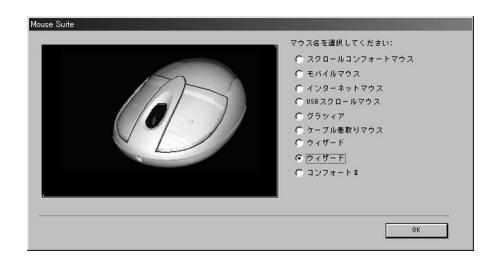

接続されたマウスである、ウィザードを必ず選択してください。 間違えたマウスを選択すると、マウスコントロールパネルの絵が実際と異なり、 再インストールが必要となります。

(マウスの絵が異なるのみで、動作上問題ありません。)

Mouse Suite 2002のマウスコントロールパネルにより色々な機能が使用できる ようになります。

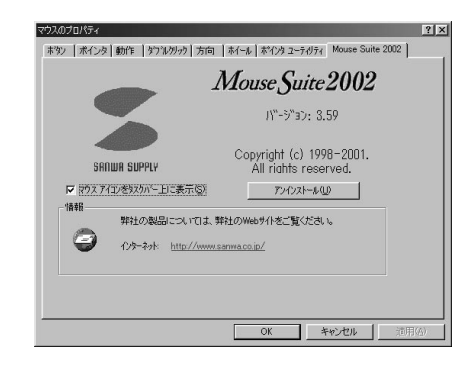

### マウスコントロールパネルを立上げる場合、下記に従ってください。

Windowsタスクパーに表示されているマウスアイコン をダブルクリック してください。

または、Windowsのスタートボタンを左クリックし、設定( $\underline{S}$ )の中のコント ロールパネル( $\underline{C}$ )を選択してください。コントロールパネルの中のマウスアイ コンを選択してください。

# ■ マウスプロパティのタブ

Mouse Suite 2002は、マウスプロバティで使用したいタブをクリックすると、 色々な機能を使う事ができます。

「ボタン」の設定 ボタンページを開くとマウスボタンの機能のカスタマイズができます。初期設定 は以下で説明しています。

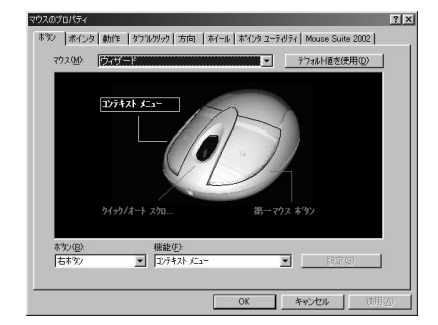

左ボタン:第一マウスボタン 右ボタン:コンテキストメニュー ホイールボタン:クイック/オートスクロール マウスの設定を変えたい場合、下記に従ってください。

メージの中にあるボタンをクリックしてください。または、「ボタン(B)」リスト の中からボタンを選択してください。選択したボタンがボタンリストとマウスア イコンの中に出ます。

そして、「機能(F)」リストからボタンの機能を選んでください。(最低一つのボタンをメインマウスボタン(第一マウスボタン)の設定にしてください。) マウスボタンの機能を初期設定に戻したい場合、「デフォルト値を使用(D)」を クリックしてください。

ボタンの設定を確定する場合、「適用(A)」をクリックしてください。

### 拡大鏡

マウスボタンを拡大機能として選択すると、クリックするだけでカーソルの周辺 が拡大されます。

「ボタン(B)」の中からボタンを選択してください。そして、拡大機能を可能に するため、ファンクションリストの中から「拡大鏡」を選択してください。 「設定(S)」の機能で拡大のサイズを調節することができます。 最後に「適用(A)」をクリックしてください。拡大機能がマウスのクリックで実行 可能になります。

# マウスプロパティのタブ (続き)

## ハイパーリンク

マウスボタンをハイパーリンクとして選択すると、クリックするだけでアプリケ ーションまたはドキュメントを簡単に開くことができます。

「ボタン(B)」の中からボタンを選択してください。ファンクションリストに入っていないドキュメントまたはアプリケーションを選択したい場合、ファンクションリストの中から「ハイパーリンク」を選択してください。 次に、「設定(S)」をクリックしてください。「参照(B)」をクリックし、適切な登録したいアプリケーションを選んでください。選択した機能を確定する際は、 「OK」をクリックして最後に「適用(A)」をクリックしてください。ハイパーリン ク機能がマウスのクリックで実行可能になります。

## ハイパーグリッド

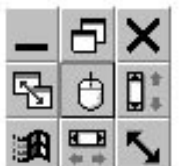

ハイパーグリッドには9つのWindows機能があります。 この9つの機能は1つの画面上で選択できるので1クリ ックで簡単に使用できます。

上記の手順と同じように、いずれかのマウスボタン をハイパーグリッド機能として選択してください。ハ イパーグリッドの使用の際は、ハイパーグリッド機能 を割り当てたマウスボタンを押しっぱなしにしておく とグリッドが現れますので、ボタンを押したまま選択 したいアイコンまでカーソルを移動させボタンを放し てください。

## その他の機能

| ボタン割り付け機能の一覧 | 次のウインドウ              |
|--------------|----------------------|
| 後退           | ページを下へ               |
| ウインドウを閉じる    | ページを上へ               |
| コントロールパネル    | 貼り付け(Ctrl+V)         |
| コピー(Ctrl+C)  | 第一マウスボタン             |
| コンテキストメニュー   | プリンタ                 |
| 切り取り(Ctrl+X) | クイック/オートスクロール        |
| ダブルクリック      | ごみ箱                  |
| ドラッグロック      | Ctrl+A               |
| Enter        | ウインドウズを元のサイズに戻す      |
| Esc          | スタートボタン              |
| F1~F12       | インターネット              |
| ウインドウズの最大化   | 元に戻す(Ctrl+Z)         |
| マウスの中央ボタン    | エクスプローラー             |
| ウインドウズの最小化   | Shift                |
| F1~F12       | インターネット              |
| ウインドウズの最大化   | 元に戻す(Ctrl+Z)         |
| マワスの甲央ホタン    | エクスフローラー             |
| ウインドウズの最小化   | Shift                |
| マイコンピュータ     | Alt                  |
| ハイパーグリッド     | Ctrl                 |
|              | 、…<br>ハイパーリンク<br>拡大鏡 |
|              |                      |

15

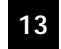

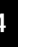

## ダブルクリック

ダブルクリックの機能で、アプリケーション上でのダブルクリックに対する反応 の速さを調節することができます。

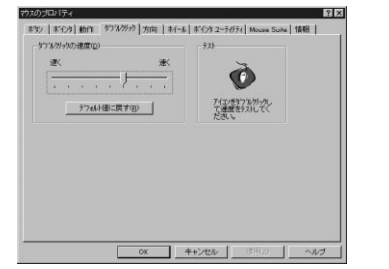

ダブルクリックのスピードを調節する場合、ダブルクリックの速度(D)内のス ライダーをクリックアンドドラッグで左右に移動させてください。左側に移動さ せると速度は遅くなり、右側に移動させると速くなります。マウス操作に慣れて いない方は、バーを左側に移動させると、ダブルクリックの速度は遅くなるので、 使い易くなります。

「デフォルト値に戻す(<u>R</u>)」をダブルクリックするとスピードの設定をリセット することができます。

ダブルクリックのスピードを試したい場合は、テストエリアにあるアイコンを ダブルクリックしてください。 確認は、「適用(A)」をクリックしてください。

# 方向

この機能で、一番使い易いマウスのポジションを設定することができます。

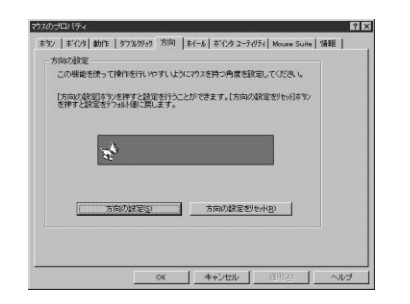

「方向の設定(<u>S</u>)」をクリックするとマウスの位置の設定画面が出てくるので、 これに従ってください。

位置の設定を初期設定の戻す場合は「方向の設定をリセット(<u>R</u>)」をクリックしてください。

確認は、「適用(A)」をクリックしてください。

## ホイール

#### ホイールの設定で、スクロールとホイールのボタンの設定ができます。

| 3        | (* はシハーサル スタロールを使用型) (約35-00-00)<br>(* Microsoft Office 97 スタロール ビュレーション のみを使用型) |
|----------|----------------------------------------------------------------------------------|
|          | Office 97 230-1/ エミュレーション につん パモロン                                               |
| ホイール ホウン | Ð                                                                                |
| 4        | ● サイカンオート スクロール コントロール(Q) (前定し)                                                  |
| 0        | C \$%(8860) [(4)]                                                                |
| スタロール通信  | 10)                                                                              |
| OF       | (* 250-140) 3 → 540×195                                                          |
| 20E      | ○ 1/ヵ州こつき1画面をスカローはABO                                                            |
|          | And Difference                                                                   |

### ホイール (W)

Mouse Suite 2002は、Microsoft Intellimouseと互換性があります。 Intellimouseのエミュレーションを選択すると、ホイールのスクロール機能は Microsoft Office 97と互換性のあるアプリケーションのみ使用できるように なります。

Microsoft Intellimouseのエミュレーションのみを使用したい場合は、 「Microsoft Office 97 スクロールエミュレーションのみを使用(<u>M</u>)」を選択し、 「適用(<u>A</u>)」をクリックしてください。

Mouse Suite 2002には「ユニバーサルスクロール機能」があり、ほとんどの アプリケーションのスクロールバーに使用できます。

(例:WordPerfect 97, Netscape Navigator 3.0, Microsoft Office 95) しかし、ユニバーサルスクロール機能を選択している場合、マウスはIntellimouse の拡大・縮小機能が使えなくなります。

この機能を使いたい場合は、「例外(X)」ボタンを選択し、Intellimouseモードで 使用したいアプリケーションを指定してください。

「ユニバーサルスクロール機能」を使用可能にする場合は、ホイールの中にある「ユニバーサルスクロールを使用(E)」を選択し、「適用(A)」をクリックしてください。

拡大・縮小機能を使用可能にしたいアプリケーションを指定するために、ホイ ールにある「例外(X)」ボタンを選択してください。次に「追加(A)」ボタンをクリ ックしてください。そして、指定したいアプリケーションを名をプログラムバスに 入力してください。「参照(B)」ボタンで追加するアプリケーションを選択するこ とができます。確認は「OK」をクリックしてください。指定したアプリケーシ ョンを削除したい場合、「削除(R)」をクリックし「OK」で確定してください。

17

# ホイール (続き)

### ホイールボタン (<u>B</u>)

「ホイールボタン(B)」でマウスのホイールボタン機能の変更ができます。

「クイック/オートスクロールコントロール(Q)」を選択すると、クイックスク ロール/オートスクロール機能が使えます。

スクロール/オートスクロール以外の機能をホイールボタンに割り付けしたい 場合は、「ボタン機能(U)」をクリックしボタンファンクションリストが表示され ます。このリストの中から機能を選択し、「適用(<u>A</u>)」をクリックして確認してく ださい。

### ホイールボタン (C)

「スクロール速度(<u>C</u>)」でホイールボタンのスクロールスピードの調節ができ ます。

「スクロール(Q) ライン/ノッチ」を選択し、1行から20行までのスクロ ールの幅の調節ができます。矢印でスクロールの幅の調節を行ってください。 「1ノッチにつき1画面をスクロール(<u>N</u>)」を選択すると、スクロールは1画面ご とにスクロールされます。

スクロールの方向を逆にしたい場合、「スクロール方向を逆転(V)」にチェックを 入れてください。

ホイールの設定を確認する場合「適用(A)」をクリックしてください。

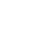

18

# ポインタユーティリティ

ポインタユーティリティを開くと、ポインタラップ、ポインタを隠す、ソナー、スロ ーモーション、X焦点、オートジャンプの機能を設定することができます。 ポインタユーティリティの機能及び画面はOSのタイプによって異なります。

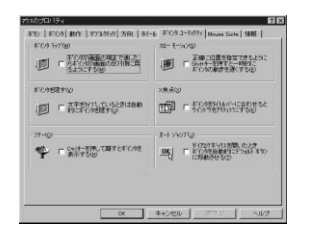

ポインタユーティリティの機能を使用可能にするために、どれかにチェックを入れ「 適用(<u>A</u>)」をクリックしてください。

### ポインタラップ (W)

「ポインタラップ(W)」を使用可能にすると、ポインタを画面のはしに移動したとき自動的にカーソルが画面の反対側に現れます。

### ポインタを隠す (V)

「ポインタを隠す(⊻)」を使用可能にすると、タイピング時カーソルが消えます。 マウスを移動させると自動的に画面にカーソルが現れます。

#### ソナー (0)

「ソナー(Q)」の機能で簡単にカーソルの位置が確認できます。Ctrlキーを押すと、 ソナー機能が使用可能になります。この機能は他のCtrlキーの機能に干渉しません。

#### スローモーション (S)

Shiftキーを押しっぱなしにすると、カーソルを一時的にゆっくり移動させることができます。この機能は他のShiftキーの機能と干渉しません。

#### X**焦点**(X)

タイトルバーにカーソルを移動すると、そのウィンドウをアクティブにすること ができます。ウィンドウを切り替えるとき、クリック無しで行えるので大変便利 です。

### オートジャンプ (」)

「オートジャンプ(」)」を選択すると、ダイアログボックスを開いたとき、カーソルが自動的にデフォルトボタンに移動します。

### Mouse Suite 2002

#### Mouse Suite 2002のページは、色々なオンライン製品サポートのリンクまた はアンインストールとタスクバーマウスアイコン機能があります。

|                                              | Mouse Suite 2002                                 |
|----------------------------------------------|--------------------------------------------------|
| SRNWR SUPPLY                                 | Copyright (c) 1998-2001.<br>All rights reserved. |
| ○ 7ウス アイエをななか、二日に表示(5)<br>情報<br>弊社の製品については、弊 | アンクストールUU<br>時上のWebサイトをご覧ください。                   |
| 129-29k <u>http://www.s</u>                  | anwa.co.ip/                                      |
|                                              |                                                  |

### オンライン製品サポート

お問い合わせは弊社Webサイトより「サポート」 「お問い合わせについて」 「商品に関するお問い合わせ」のリンクをたどり、問い合わせフォームに必要 事項を記入して送信してください。

Mouse Suite のアップデートドライバをダウンロードする場合、弊社Webサイトに行き、ダウンロードできます。

### アンインストールユーティリティ (U)

Mouse Suite 2002をアンインストールする場合、「アンインストール(U)」ボ タンをクリックし、画面に出てくる指示に従ってください。

### マウスアイコンをタスクバー上に表示 (S)

Mouse Suite 2002のアイコンをWindowsタスクバーに追加したい場合、 「マウスアイコンをタスクバー上に表示(<u>S</u>)」にチェックマークし、「適用(<u>A</u>)」を クリックしてください。

## テクニカルサポート

Mouse Suite 2002インストールが上手くできない場合、テクニカルサポート スタッフまでご連絡ください。問題解決に万全を尽くします。

ホームページ: http://www.sanwa.co.jp/

Mouse Suite 2002のマウスコントロールパネルに入っています。

#### お問い合わせは弊社Webサイトからが便利です。

「サポート」 「お問い合わせについて」 「商品に関するお問い合わせ」より サポートフォームに入力してください。

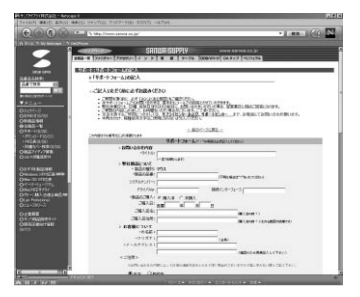

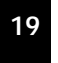

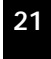

# Mouse Power(マウスパワー)のコントロールパネル(Mac OS用)

「コントロールパネル」内のMouse Powerを立ち上げると、Mouse Power の設定画面が立ち上がります。 Mouse Powerのコントロールパネルでは以下の機能の設定ができます。 unassigned 未設定…ボタンを押しても無反応になります。 Close Window ウィンドウを閉じる…アクティブになっているウィンドウを閉じます。 アプリケーション終了 …アクティブになっているアプリケーションを終了させます。 Close App Сору コピー Paste ペースト Cut カット シングルクリック Single-Click ダブルクリック Double-Click AutoScroll 自動スクロール Click Lock クリック固定...マウスボタンを押しっぱなしにした状態にします。 Control Click コントロール + クリック …コンテクストメニューを簡単に利用できます。

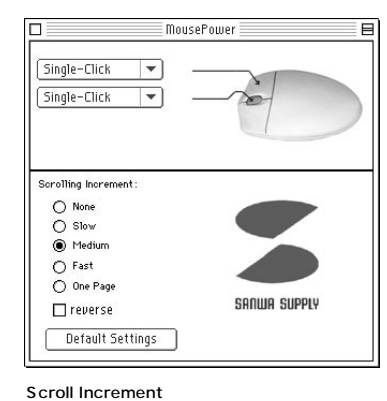

None なし Slow 遅く Medium 普通 Fast 速く 1page 1ページごとに

reverse 逆方向へ

Default setting 初期設定値に戻します。

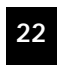